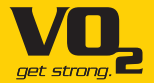

# Smart VO2 מדריך למשתמש VO2-SB1051HT

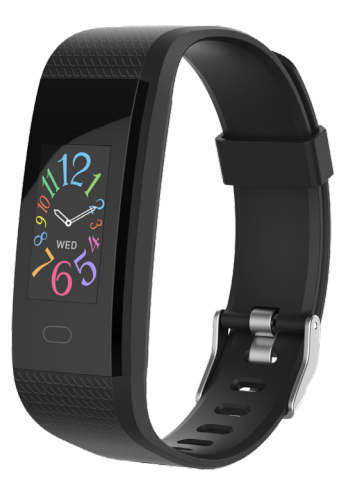

## 1. מדריך מקוצר

## סקירה בללית

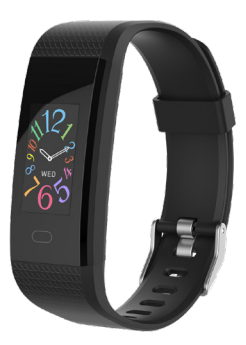

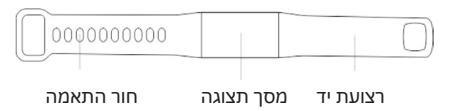

#### שיטת טעינה

לפני השימוש הראשון הוציאו את הצמיד החכם והטעינו עם המטען המתאים. בעת הטעינה הצמיד החכם יידלק אוטומטית. (לטעינה: חברו את כבל ה-USB לטעינה עם הרצועה לכניסת USB).

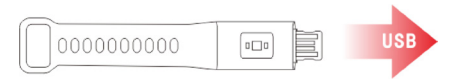

## התקנת אפליקציית Oplayer Smart Life בטלפון

הורידו: להתקנה חפשו את אפליקציית Oplayer Smart Life או סרקו את קוד ה-QR הבא.

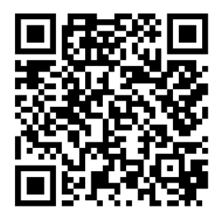

## חיבור הצמיד החכם לטלפון הנייד

- 1. הפעילו את ה-Bluetooth בטלפון שלכם.
- פעחו את האפליקציה "Oplayer Smart Life" בטלפון שלכם
  והגדירו את הפרופיל שלכם בהגדרות.
  - 3. הקישו על "חבר מכשיר" (Connect device) בהגדרות.
    - .4 בחרו באפשרות חיבור צמיד.
  - בצעו את השלבים המוצגים, חפשו את שם המכשיר שלכם וחברו אותו.

## ניתוק הצמיד החכם מהטלפון הנייד

- 1. פתחו את האפליקציה "Oplayer Smart Life" בטלפון שלכם.
  - 2. הקישו על "נתק מכשיר" (Disconnect device) בהגדרות.
- 3. בטלו את צימוד המכשיר בהגדרות ה-Bluetooth של הטלפון.

## הוראות הפעלה

- בדי להעיר את המסך ניתן להרים את היד / ללחוץ על מקש המגע.
  - למעבר לממשק התפריט הראשי לחצו על מקש המגע.
- להצגת הפונקציה "אישור" (Confirmation) לחצו לחיצה ארוכה על מקש המגע.

## 2. פונקציות

#### פני השעון

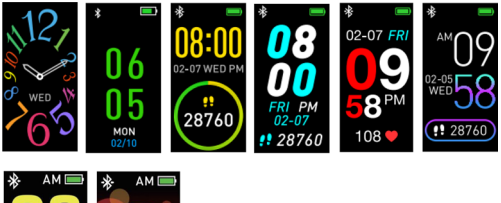

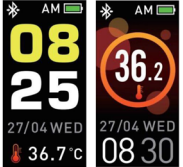

להחלפת פני השעון לחצו לחיצה ארוכה על מקש המגע ואז לחצו על מקש המגע כדי לבחור את פני השעון המועדפים עליכם.

#### מד צעדים

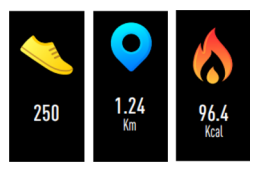

הצמיד החכם מתעד את הפעילות היומית שלכם באופן אוטומטי. לחיצה על מקש מגע: מעבר בין הממשקים צעדים, קלוריות יומרחק.

לאחר סנכרון עם אפליקציית Oplayer Smart Life, תוכלו

לבדוק את נתוני הספורט שלכם בטלפון.

## קצב לב

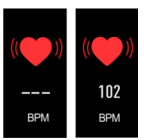

התחילו את הבדיקה על ידי מעבר לממשק קצב הלב ממסך המגע.

לאחר סנכרון עם Oplayer Smart Life, תוכלו לבדוק את נתוני הדופק שלכם בטלפון שלכם.

#### טמפרטורה

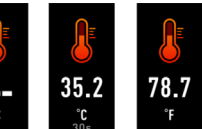

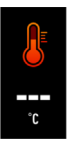

התחילו את הבדיקה על ידי מעבר לממשק הטמפרטורה ממסך המגע.

(ניתן להגדיר את טמפרטורת הגוף למדידה בפרנהייט או צלזיוס) לאחר סנכרון עם Oplayer Smart Life, תוכלו לבדוק את נתוני הטמפרטורה בטלפון שלכם.

#### הודעה

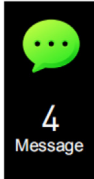

לחצו על מקש מסך המגע בדי לעבור לממשק ההודעות. לחצו על לחצן מסך המגע בדי להיכנס לתצוגה. כולל שיחה נכנסת, SMS, QQ ו-Wechat, Whatsapp, התראת הודעה.

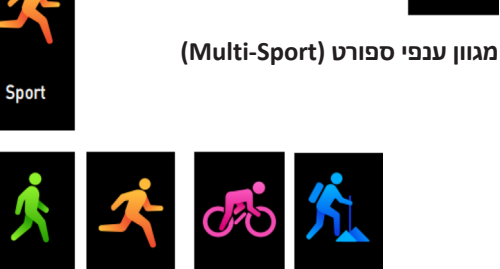

Cycling

Hikina

Walking

Running

לחצו לחיצה ארוכה על לחצן מסך המגע כדי להיכנס לפונקציות אימון נוספות.

לצמיד החכם ארבעה ענפי ספורט שונים: הליכה, ריצה, טיול רגלי, רכיבה על אופניים. תוכלו לבחור את המצב שאתם צריכים, ואז לבצע פעילות ספורט, הצמיד החכם יתעד את נתוני הספורט.

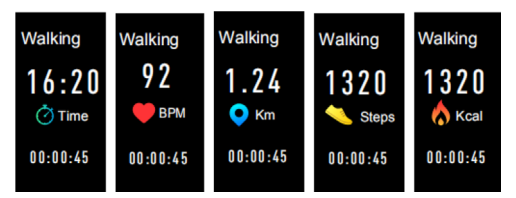

כאשר תרצו להשלים אימון זה, תוכלו ללחוץ על מקש מסך המגע כדי לעצור את התנועה ולשמור אותה.

שימו לב: אם משך פעילות הספורט פחות מדקה אחת, הנתונים לא יישמרו.

#### נשימה

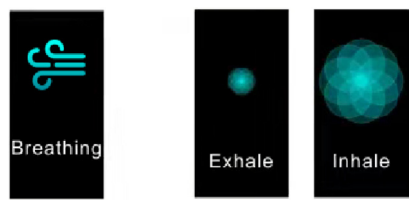

ניתן לבצע אימוני נשימה. מחזור אימוני הנשימה מסתיים לאחר דקה אחת.

#### בקרת מוזיקה

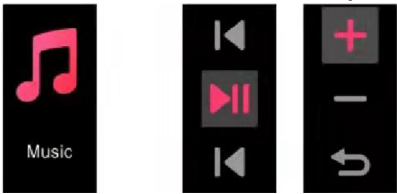

לחצו לחיצה ארוכה על סמל המוזיקה כדי להיכנס לממשק בקרת ניגון המוזיקה. תוכלו ללחוץ לחיצה קצרה על מקש המגע כדי לבחור את הרצועה הקודמת, הבאה, לשנות את עוצמת השמע, ואז לאישור לחצו לחיצה ארוכה על מקש המגע. כדי לצאת מבקרת ניגון המוזיקה, געו בלחצן כדי לבחור במקש חזרה ולחצו לחיצה ארוכה.

#### נוסף

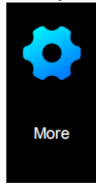

לחצו לחיצה ארוכה על מקש מסך המגע כדי להיכנס לממשק הפונקציות. יש את הממשקים "אודות" ו"כיבוי".

#### אודות

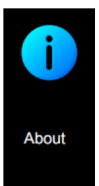

לחצו לחיצה ארוכה על מקש המגע, תוכלו לבדוק את כתובת ה-BT Mac של הצמיד החכם שלכם, את שם המכשיר ואת גרסת הקושחה.

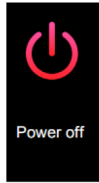

#### לכיבוי הצמיד החכם לחצו לחיצה ארוכה על הלחצן.

## מצא טלפון

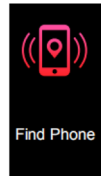

לאחר חיבור הצמיד החכם ל-Oplayer Smart Life האפשרות "מצא טלפון" (find phone) תופיע בתפריטי משנה נוספים. לחצו לחיצה ארוכה על מקש המגע, טלפון האנדרואיד שלכם יצלצל. אם אתם משתמשים באייפון, עליכם להציג את תצוגת ה-Oplayer Smart Life שלכם על המסך.

#### בקרת מחוות

תוכלו להגדיר את סגנון בקרת המחוות ב-Oplayer Smart Life.

- הרמת יד: בזמן הרמת היד, המסך יואר.
- סיבוב שורש כף היד: תוך כדי סיבוב שורש כף היד, המסך יואר.

### טמפרטורת הגוף וטמפרטורת העור

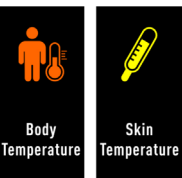

לחיצה ארוכה על ממשק זה מפעילה את מדידת הטמפרטורה לבדיקת טמפרטורת הגוף וטמפרטורת העור.

#### שינוי יחידת טמפרטורה

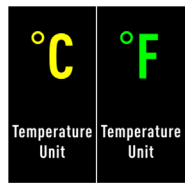

בדי להחליף את יחידת הטמפרטורה לחצו לחיצה ארוכה על ממשק זה.

#### תעודת אחריות למוצרי ביקונקט טכנולוגיות בע"מ

| טי        | שם פו                 | שם משפחה         |  |
|-----------|-----------------------|------------------|--|
|           | כתובת                 | טלפון            |  |
| ונת ייצור | e<br>U                | פירוט הטובין/דגם |  |
| שה        | מקום הרכי             | מספר סידורי      |  |
| , i       | חותמת וחתימת בית העסי | מספר חשבונית     |  |

תעודה זו ניתנת כאחריות לתקינותו של המוצר. אחריותנו לפי תעודה זו היא לתקו בתור 10 (עשרה) ימי עבודה מיום הגעת המוצר למעבדת החברה. כל קלקול שהתגלה במוצר במהלר תקופת האחריות. או להחליף את המוצר או כל חלק ממנו במידה ויידרש. ללא תמורה. במידה ותידרש החלפת חלקים לצורך התיקון. ייעשה שימוש בחלקים חדשים ומקוריים. תקופת האחריות היא למשך 12 חודשים מיום הרכישה. ותקפה אר ורק בצירוף חשבונית הקנייה ממשווק שהוסמר על ידנו כמשווק מורשה.

בהיעדר נקודת שירות במרחק של עד 15 ק"מ מהחנות בה בוצעה הרכישה. רשאי הצרכו להביא את המוצר לתיקוו בחנות בה נרכש המוצר והתיקוו במקרה כאמור יבוצע תוך שבועיים ממועד מסירת המוצר. לאחר ביצוע התיקון ו/או ההחלפה במוצר, יימסר לצרכן אישור בכתב שתפורט בו מהות התיקון ו/או מהות ההחלפה. אנו נהיה בשאים לדרוש תמורה בעד התיקון. במידה והכלקול במוצר נגבת בתוצאה מאחת מהסיבות שלהלו: שימוש בטובין בניגוד להוראות השימוש (לדוגמא: חיבור האוזניות למקור מתח ו/או הספק אשר אינו מיועד לאוזניות):

זדוו או רשלנות של הצרכו (לדוגמא: נזק שנגרם כתוצאה מנזילת סוללות בתור המכשיר. זיהומו בחול. אבק. מים או שמו וכדומה. שבר שנגרם לאוזניות או למוצר): במקרה ואל תיקון שבעושה בנווביו בידי מי שלא הובשה לכב מנועמנו. כוח עליון שהתרחש במועד מאוחר ממועד מסיכת הנווביו לצבכו

#### פרטי היבואו: ביקונקט טכנולוגיות בע"מ. ח.פ 514849371

B Connect 08-9418223 פקריית עקרון מרכז ביל'ו או צומת עקרון (ביל'ו סנטר) טלפון 20-9418223 פקס: 08-9418223 קריית עקרון מרכז ביל'ו או געקרון (ביל'ו סנטר) ביל'ו או געקרון (ביל'ו סנטר) ביל'ו או געקרון (ביל'ו סנטר) ביל'ו או געקרון מרכז ביל'ו או געקרון (ביל'ו סנטר) טלפון ביל'ו או געקרון מרכז ביל'ו או געקרון מרכז ביל'ו או געקרון (ביל'ו סנטר) טלפון ביל'ו או געקרון מרכז ביל'ו או געקרון מרכז ביל'ו או געקרון געקרון געק www.bconnect.co.il ניתו להירשם לאחריות גם באתר info@bconnect.co.il דואר אלקטרוני שירות לקוחות ותמיכה טכנית 08-9403300: נקודת שירות ומעבדה מרכזית 08-9418222

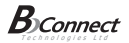

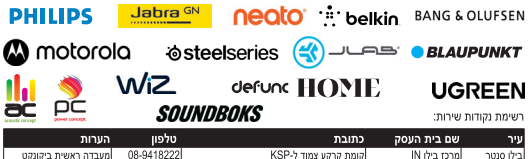

| עיר ע         | שם בית העסק          | כתובת                                     | טלפון      | הערות               |
|---------------|----------------------|-------------------------------------------|------------|---------------------|
| בילו סנטר נ   | מרכז בילו IN         | קומת קרקע צמוד ל-KSP                      | 08-9418222 | מעבדה ראשית ביקונקט |
| אשדוד ו       | המרכז לתיקוני חשמל   | המסחר 60 (מרכז מסחרי א)                   | 08-8533976 | תחנת איסוף          |
| באר שבע 🛛     | פיקסל - PixCell      | קטינקא 2, קניון יס פלאנט                  | 08-8555560 | תחנת איסוף          |
| בתיים ו       | רדיו אלקטריק         | בלפור 96 פינת יוספטל                      | 03-5515960 | תחנת איסוף          |
| חדרה א        | אוטופון חדרה         | צה"ל 34 מתחם מיקס                         | 04-9862222 | תחנת איסוף          |
| חיפה א        | אוטופון תקשורת קריות | ההסתדרות 271                              | 04-8227228 | תחנת איסוף          |
| חיפה ג        | גל אלקטרוניקה        | יפו 43                                    | 04-8516072 | תחנת איסוף          |
| טבריה א       | אלקטרון              | הפרחים 9                                  | 04-6723091 | תחנת איסוף          |
| יבנה ו        | Touch                | מתחם קרסו, הנחשול 22                      | 08-9954088 | תחנת איסוף          |
| ירושלים כ     | כלל תקשורת           | כי"ח 2, מרכז כלל                          | 02-6244110 | תחנת איסוף          |
| כפר סבא ו     | רדיו אלקטריק         | ויצמן 72                                  | 09-7713586 | תחנת איסוף          |
| נהריה י       | י.ש תקשורת           | קניון נהריה, אירית 2                      | 04-9001049 | תחנת איסוף          |
| עפולה נ       | סגנון וצליל          | שד' ארלוזורוב 20                          | 04-6527776 | תחנת איסוף          |
| פתח תקווה ו   | רדיו אלקטריק         | חובבי ציון 16                             | 03-7261883 | תחנת איסוף          |
| קרית שמונה    | OMC                  | המכבים 6                                  | 04-6997273 | תחנת איסוף          |
| ראשון לציון ו | רדיו אלקטריק         | גולדה מאיר 1, קניון שער-ראשון תחנה מרכזית | 03-9619335 | תחנת איסוף          |
| רעננה נ       | סימפון סלולר         | קלאוזנר 2                                 | 09-7724372 | תחנת איסוף          |
| תל אביב ו     | רדיו אלקטריק         | אלנבי 104                                 | 03-5605534 | תחנת איסוף          |

www.bconnect.co.il רשימת נקודות שירות מעודכנת ניתן למצוא באתר \*